# Anti Ragging Affidavit

The students must report to the Anti Ragging verification desk after the course registration, failing to do so, the ERP Account of the respective student shall be blocked.

#### Anti Ragging Link: https://www.antiragging.in/affidavit\_university\_form.php

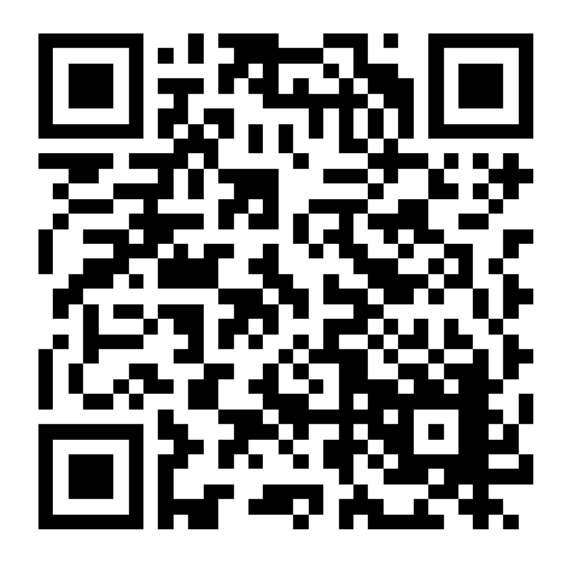

#### **University and Course Details:**

- 1. University Director/Vice Chancellor: Prof. Indranil Manna
- 2. University Phone Number (+91)\*: 0651-2276070
- 3. Details of the course (UG/PG/Diploma)\*: UG
- 4. Name of the Course \*: **To be filled by student**
- 5. Current year of study\*: 1
- 6. University Landline Number (Optional): May be left blank
- 7. Number of students in your class: May be left blank
- 8. Nearest Police Station to your University\*: **BIT MESRA O.P.**

## Academic Bank of Credit (ABC) Id Creation

The students who have not created their Academic Bank of Credit (ABC) Id, they are advised to create the same as per below mentioned process.

### **Creation of ABC ID**

Here is the complete process to make student registration and login at Academic Bank of Credit

Website: -

Step 1: Go to the website at <a href="https://www.abc.gov.in">https://www.abc.gov.in</a>

Step 2: Go to the "Account" section and click at the "Student" link.

Step 3: Then Sign up with DigiLocker and complete the ABC Scheme student registration process by providing the requisite details.

Now student can sign in to the DigiLocker and can download with his/her ABC ID card from ABC console.

### Follow up for Students:

• Visit the ABC website www.abc.gov.in to understand the ABC Scheme completely.

• Read out the instructions and guidelines regarding registration process through Aadhar Number on Digi Locker.

• Download and install Digliocker from the Google play store/Apple Store.

• All the academic credentials including credit courses and transcripts, certificates, degrees will be available on the institutional NAD portal and Digi-locker in future.